## **TP SIN**

### **Programmation**

# Support : App inventor 2

Support : App inventor 2

#### Pré requis (l'élève doit savoir):

• Savoir utiliser un ordinateur et un téléphone Android

#### **Programme**

#### Objectif terminal :

L'élève doit être capable de réaliser un programme Android et de le tester

#### Matériels :

- Logiciel App inventor
- Téléphone android

#### 1. Travail demandé

#### Ressource : http://appinventor.mit.edu/explore/ai2/molemash.html

Dans le jeu MoleMash, une taupe apparaît à des positions aléatoires sur un terrain de jeu, et les joueurs marquent des points en frappant la taupe avant qu'elle saute loin. Ce tutoriel montre comment construire MoleMash comme un exemple d'un jeu simple qui utilise l'animation.

Voir le chapitre de livre NOUVEAU du App Inventor livre par Wolber, et al. (Comprend didacticiel vidéo)

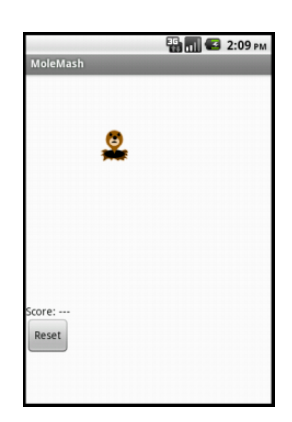

Nom :.....

• Créer un nouveau projet sur app inventor

http://ai2.appinventor.mit.edu/#6326882833268736

• Récupérer l'image de la taupe ci-dessous

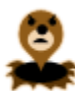

• On va concevoir le jeu de sorte que la taupe se déplace une fois toutes les demi-secondes. Si elle est touchée, le score augmente de un, et le téléphone vibre. En appuyant sur Reset on remet le score à zéro.

Ce tutoriel présente:

- sprites d'image
- minuteries et l'horloge composante
- procédures
- choisir un nombre aléatoire entre 0 et 1
- des blocs de texte
- typeblocking
  - Faites glisser les composants de la Palette dans l'Observateur et affecter leurs noms. Mettez MyCanvas sur le dessus et définir ses dimensions de 300 pixels de large par 300 pixels de haut. Réglez le texte de ScoreLabel à "Note: ---". Réglez le texte du bouton RESET à "Reset". Ajoutez également un son élément et nommez-le "bruit". Vous utiliserez bruit pour faire vibrer le téléphone quand la taupe est frappée.

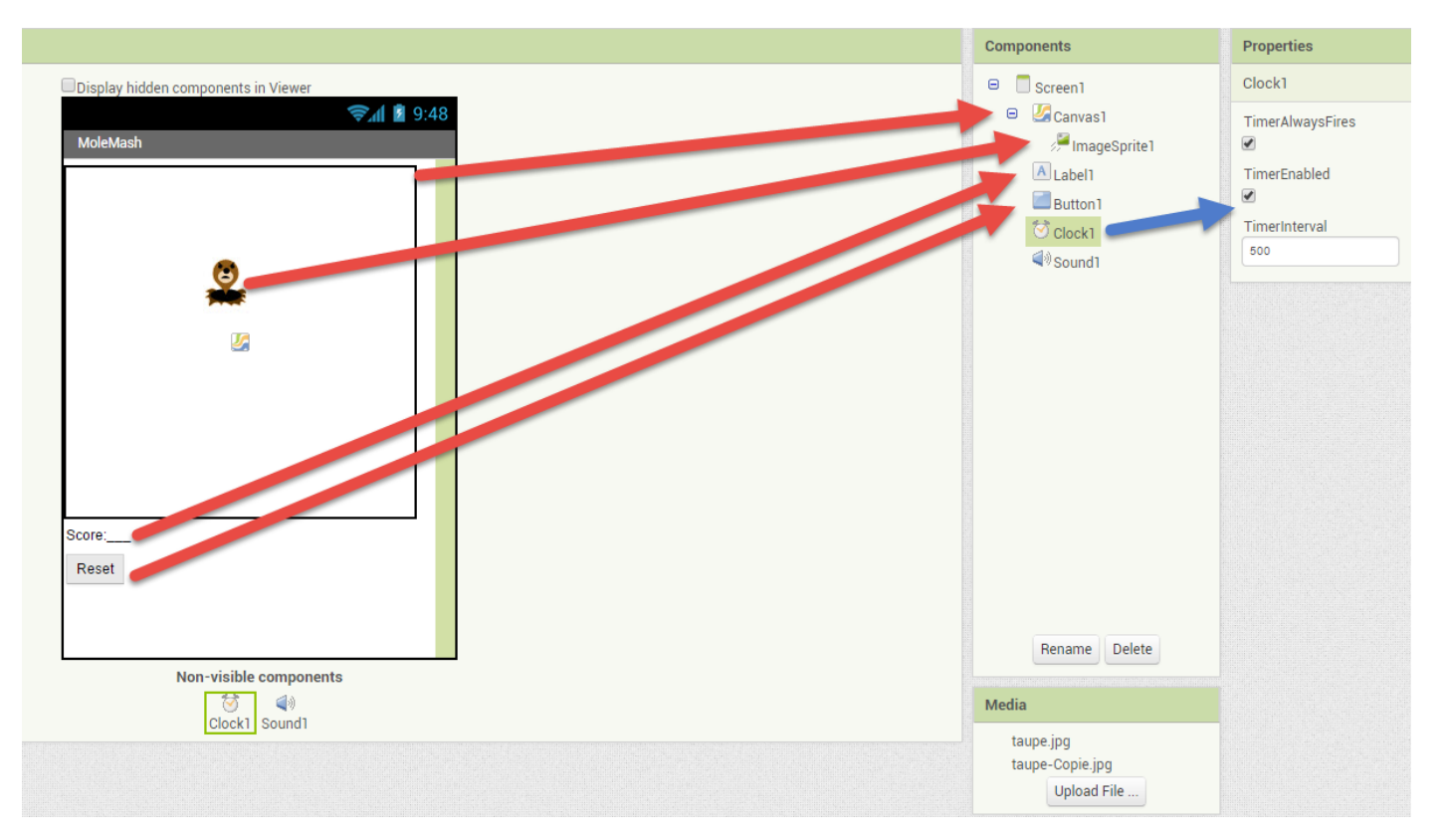

- On doit modifier les paramètres de l'horloge pour que la taupe puisse sauter régulièrement. Le composant de l'horloge fournit diverses opérations. Ici, vous allez utiliser le composant comme une minuterie qui déclenche à intervalles réguliers. L'intervalle de mise à feu est déterminé par la propriété TimerInterval. Nommez-la "MoleTimer". Définissez son TimeInterval à 500 millisecondes pour faire déplacer la taupetoutes les demi-secondes. Assurez-vous que TimerEnabled est cochée.
- Modifier les paramètres de l'imageSprite

- Chaque Sprite possède une **vitesse** et un **cap**, et aussi un **intervalle** qui détermine la fréquence des sprites. Les Sprites peuvent aussi détecter quand ils sont touchés. Dans MoleMash , la taupe à une vitesse nulle, de sorte qu'elle ne se déplace pas par elle-même. Au lieu de cela, on doit définir la position de la taupe suivant la minuterie. Définir ces propriétés :
  - Enabled: checked
  - Interval: 500
  - Heading: 0
  - Speed: 0.0
  - Visible: checked
  - Width: Automatic
  - Height: Automatic

Vous devriez voir le x et y propriétés déjà remplis. Ils ont été déterminés quand vous avez placé la taupe lorsque vous l'avez fait glisser sur MyCanvas .

- Définissez les deux procédures:
  - MoveMole déplace la taupe à une nouvelle position aléatoire sur la toile.
  - UpdateScore montre le score, en modifiant le texte de la ScoreLabel

| to MoveMole<br>do set ImageSprite1 • . X • to I • [ random fraction × [ Canvas1 • . Width • ] - [ ImageSprite1 • . Width • ] |              |
|----------------------------------------------------------------------------------------------------|--------------|
| set ImageSprite1 • . Y • to I • (random fraction × I (Canvas1 • . Height • - (ImageSprite1 • . Height •                      |              |
| to UpdateScore                                                                                                    | to procedure |
| do set Label1 • . Text • to [ ] join [ ] * Score: "                                                                          | do           |

• Créer une variable score qu'on initialisera à 0. Cette variable va être incrémentée chaque fois que la taupe sera touchée. On doit la créer avant de remplir la fonction UpdateScore.

| initialize global score to 40              | Variable           |
|--------------------------------------------|--------------------|
| to UpdateScore do set ScoreLabel . Text to | • join ( "Score: " |
|                                            | got giobal coole - |

La prochaine étape est de faire avancer la taupe en continu. On va utiliser MoleTimer. Ce composant de l'horloge à un gestionnaire d'événement appelé when ... Timer qui déclenche de façon répétée à un taux déterminé par le TimerInterval.

Prénom :....

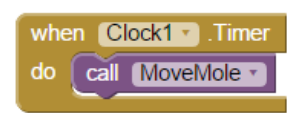

- Le programme doit augmenter le score à chaque fois que la taupe est touchée. Créer un gestionnaire d'événement tactile pour :
  - o Incrémente le score.
  - Appels UpdateScore pour montrer le nouveau score.
  - Fait vibrer le téléphone pour 1/10 de seconde (100 millisecondes).
  - Appels MoveMole pour que la taupe se déplace tout de suite, plutôt que d'attendre la minuterie.

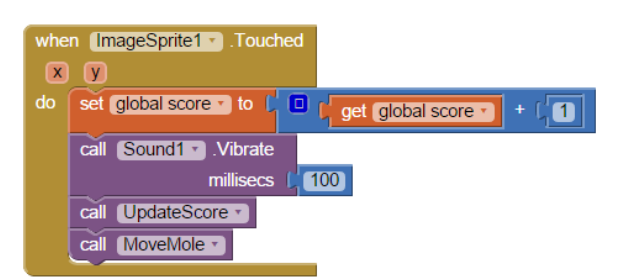

• Réaliser la procédure de remise à zéro du score.

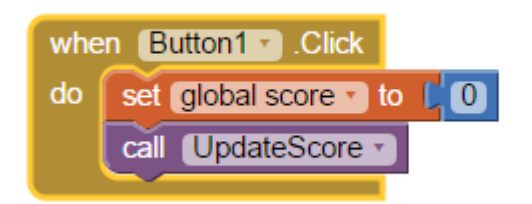

• Programme fini

Prénom :....

|                 | to MoveMole              |                             |                         |                         |
|-----------------|--------------------------|-----------------------------|-------------------------|-------------------------|
| do              | set ImageSprite1 . X .   | to C random fraction ×      | Canvas1 • Width • - Cur | mageSprite1 • . Width • |
|                 | set ImageSprite1 • . Y • | to [ I random fraction ×    | Canvas1 . Height .      | mageSprite1 • Height •  |
|                 |                          |                             |                         |                         |
|                 |                          |                             |                         |                         |
| do              | set [Label1 ]. Text ] to | join L "Score: "            |                         |                         |
|                 |                          | C get global score ▼        |                         |                         |
|                 |                          |                             | do set global           | Click<br>score to       |
| initialize glob | al score to              |                             | call Upda               | teScore •               |
|                 |                          |                             |                         |                         |
| when Clock      | 1 • .Timer               |                             |                         |                         |
|                 | oveMole *                | when [ImageSprite1 ].Touche | ed                      |                         |
|                 |                          | do set global score T to    |                         |                         |
|                 |                          | call Sound1 .Vibrate        | get gibbar score        |                         |
|                 |                          | millisecs                   | (100)                   |                         |
|                 |                          | call UpdateScore •          |                         |                         |
| 0 🛕 0           |                          |                             |                         |                         |

#### • Travail supplémentaire :

- Faire varier la vitesse de la taupe en réponse à la façon dont le joueur joue. Plus le score augmente, plus la vitesse de déplacement de la taupe augmente.
- Gardez une trace du moment où le joueur frappe la taupe et lorsque le joueur rate la taupe, et montrer un score avec deux affichages réussites et échecs. Pour ce faire, vous aurez besoin de définir des gestionnaires touchés à la fois pour la taupe, et pour MyCanvas.